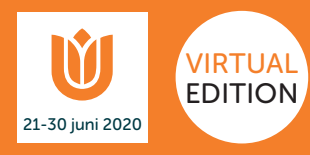

# **APP INSTRUCTIE**

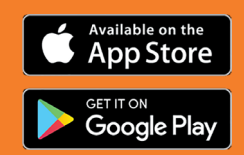

#### STAP 1 DOWNLOAD DE APP RACEMAP VIA GOOGLE PLAY OF DE APP STORE

- Geef toestemming aan de app om uw locatie altijd te zien, ook buiten gebruik van de app.
- Loop 100 tot 200 meter extra om zeker te zijn van een finishtijd, GPS registratie met apps is niet 100% nauwkeurig.
- Zet uw energiebesparende stand uit.
- Zet uw schermbeveiliging uit.

### STAP 2 STEL IN

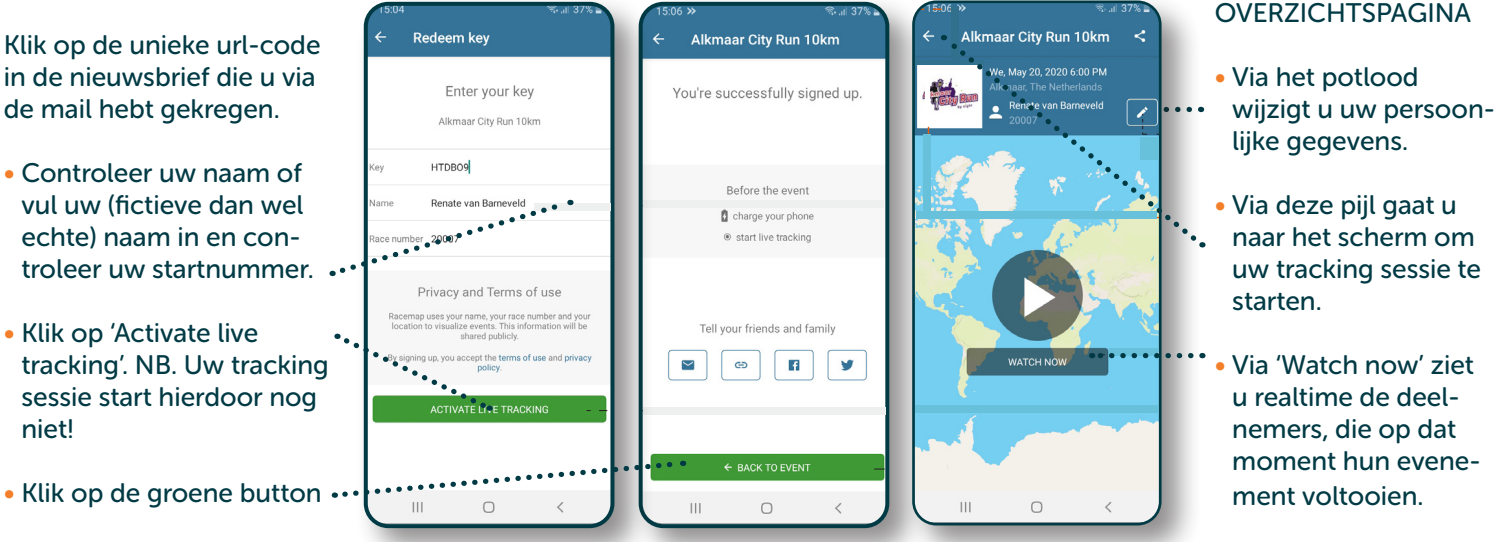

## STAP 3

### **START / STOP LIVE TRACKING**

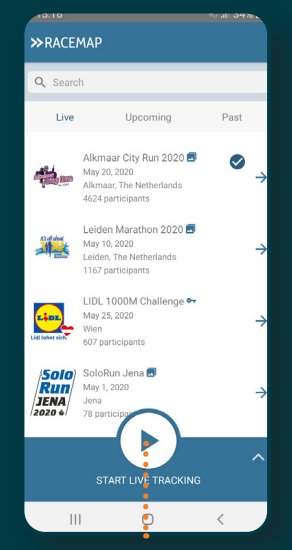

Via deze button start u uw tracking sessie

#### Let op!

 Druk pas op pauze (= stop) als u de afstand volledig hebt volbracht. Loop ca. 200 meter extra voor de zekerheid. Als de GPS van de app net minder heeft gemeten, wordt de finishtijd niet geregistreerd.

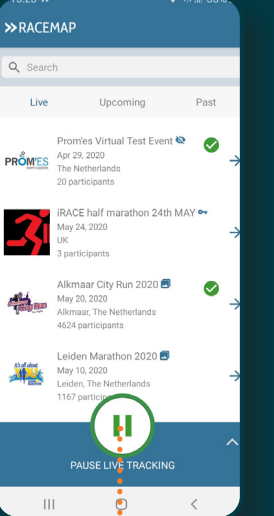

Via deze button stopt u uw tracking sessie

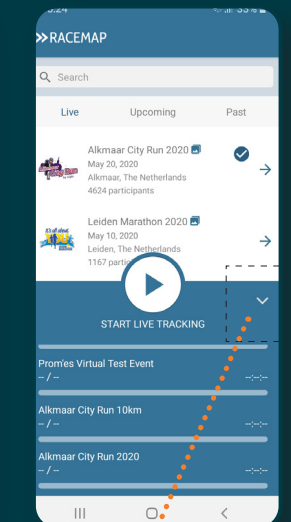

Bekijk de voortgang van uw evenement(en)

- Heeft u een langere afstand afgelegd dan uw inschrijving? De app berekent uw eindtijd voor de door u ingeschreven afstand.
- Schakel uw locatievoorzieningen weer uit, zodat de app uw dagelijkse bewegingen niet meer volgt!

#### **OVERZICHTSPAGINA**

### **STAP 4**

**GEBRUIK UW EIGEN** 

Ook via Strava, Runkeeper, Garmin, Polar of Suunto Ga naar:

en voer uw Key in. Uw Key is de code die achter het =-teken staat in uw persoonlijke evenement URL uit uw digitale nieuwsbrief.

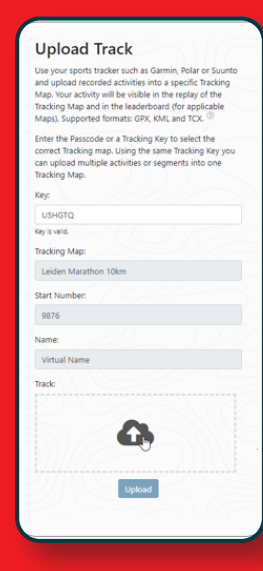